## Allgemein

How do I include the counter into my existing website ?

Please proceed as follows:

- 1. Log in to the customer center and select the right contract
- 2. Click on "Counter" and create a new counter.
- 3. Click on the ANZEIGEN button, a window opens up.
- 4. You get the following prompt (the ID however is always unique):

```
<a href="http://www.euserv.de?ref=counter" target="_blank">
<img
src="http://cgiscripts.kundencontroller.de/cnt2/?web_id=ZO080J8pz5"
title = "Hosted by EUserv"
style = "border: none;"
alt = "Counter hostet by EUserv"
/>
</a>
```

Copy the link from this output for the counter image. It reads as follows:

http://cgiscripts.kundencontroller.de/cnt2/?web\_id=Z0080J8pz5

1. Now paste this into your HTML program as image source. Therefore you just add a picture at the desired position. Now you are able to define the image source in the picture's properties.

Unique solution ID: #1312 Author: EUserv Support Last update: 2012-07-13 08:19